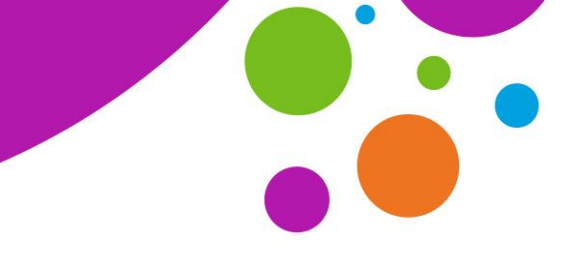

An tSraith Shóisearach do Mhúinteoirí

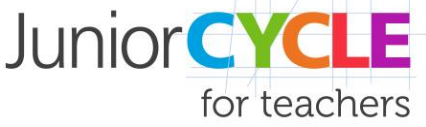

www.jct.ie

## Microsoft Forms: Maths Input Panel, Correction and Feedback

<u>Microsoft Forms</u> includes the options of a maths input panel, inputting feedback, and automatic correction for certain question types. The maths input panel is available when creating questions and also can be made available to respondents for submitting responses that require mathematical notation or symbols. Correction and feedback can be accessed by students instantly after completing a quiz, if the quiz creator has included these options.

## Jry it out...

Below is a link to a Microsoft Forms quiz that demonstrates the use of mathematical notation within a quiz as well as automatic correction and feedback. The quiz includes four questions.

- 1. To experience the functionality, begin by inputting incorrect responses to all four questions.
- 2. On the screen after inputting all responses select the **VIEW RESULTS** option to receive some immediate feedback.
- 3. Retake the quiz, this time inputting correct responses, and view the results to see your responses are now noted as correct.

Please note, your personal data is not being recorded by completing this quiz.

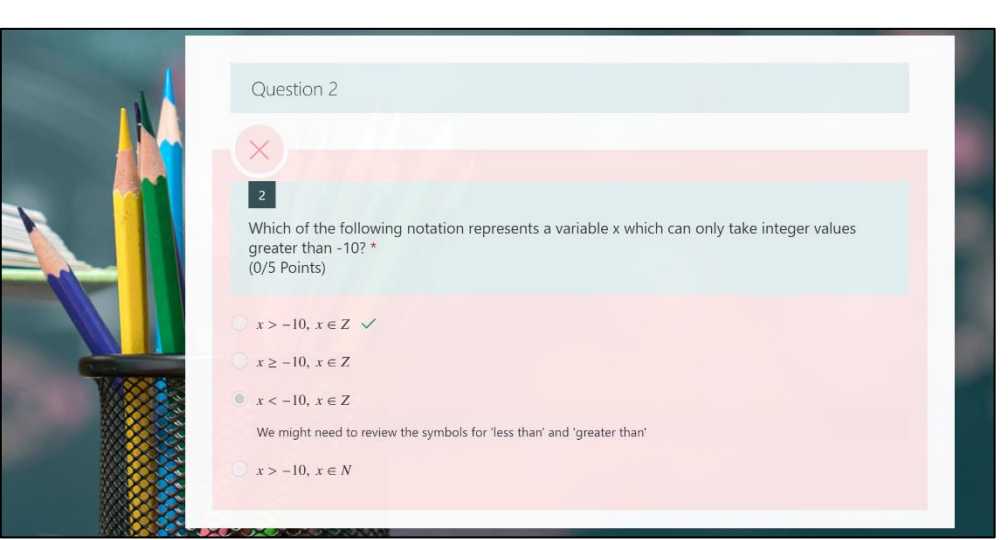

## Link to Quiz: <a href="https://bit.ly/2Ez7S9F">https://bit.ly/2Ez7S9F</a>

Image showing the 'View Results' page for an incorrect response

Learn More...

Learn more about this functionality in Microsoft Forms by visiting, <u>https://education.microsoft.com/en-us/course/ac59d6bc/3</u>.